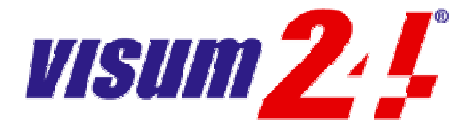

## Ausfüllen des Online-Visumantrages der russischen Föderation

## Öffnen des Visumantragsformulars

Klicken Sie auf den nachstehenden Link oder geben Sie die Adresse in die Adresszeile Ihres Browsers ein:

==> <u>https://visa.kdmid.ru/</u> <== Zum Öffnen anklicken

## Ausfüllen des Visumantragsformulars

Wählen Sie in dem Feld "Country (select the country where you will be applying for your visa)" den Eintrag "GERMANY" aus. Das Feld "Hints an help language" stellt sich automatisch auf "DEUTSCH (GERMAN)" um:

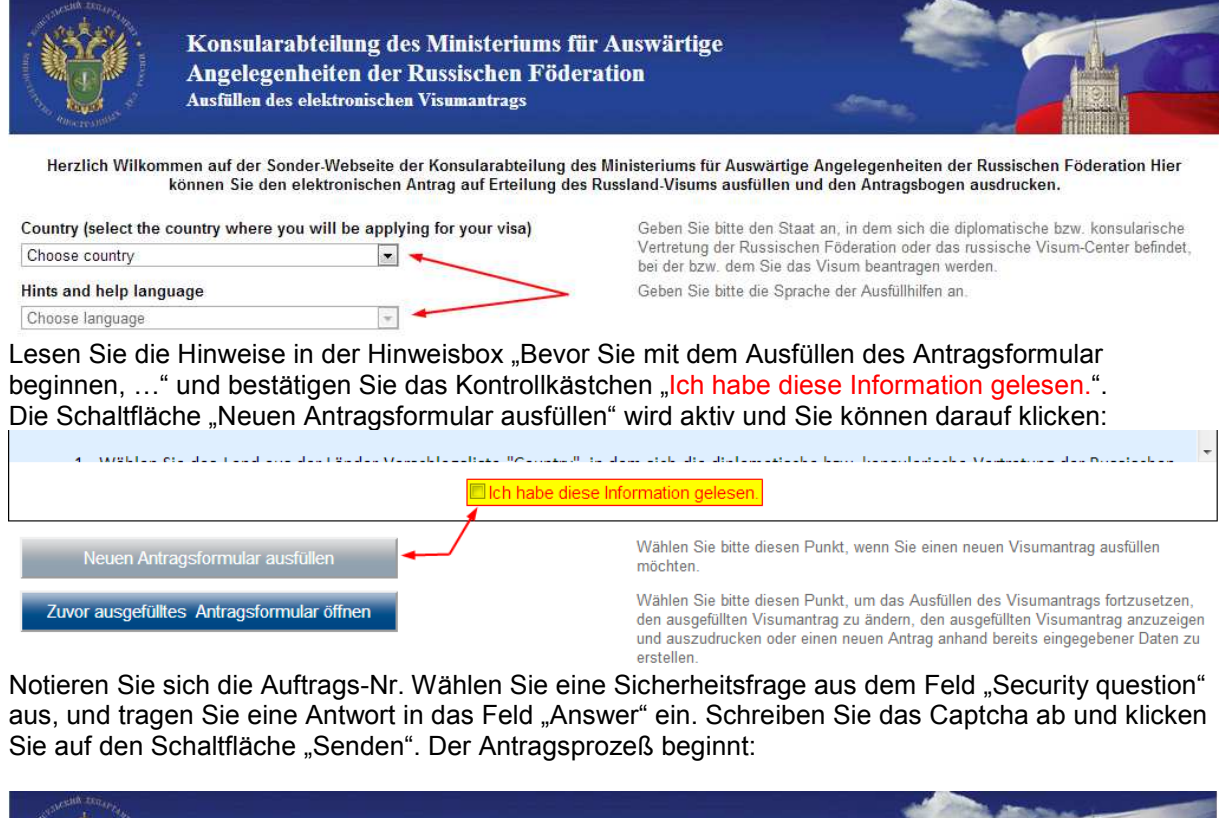

|                     | Konsularabteilung de<br>Angelegenheiten der<br>Ausfüllen des elektronischer | s Ministeriums für A<br>Russischen Föderat<br>1 Visumantrags | Auswärtige<br>ion                                                            |                                                                                 |
|---------------------|-----------------------------------------------------------------------------|--------------------------------------------------------------|------------------------------------------------------------------------------|---------------------------------------------------------------------------------|
|                     | No                                                                          | otieren Sie sich bitt                                        | e die Antragsnummer                                                          | Antrags-Nr.: 1087497                                                            |
| Security question   |                                                                             |                                                              | Wählen Sie bitte die Prüffrage aus der Liste                                 |                                                                                 |
| What was your child | dhood nickname?                                                             |                                                              |                                                                              |                                                                                 |
| Answer              |                                                                             |                                                              | Wählen Sie bitte die Prüffrage aus de                                        | r Liste                                                                         |
| Enter text displaye | d on the image                                                              |                                                              | Geben Sie bitte den auf dem Bild gez<br>Sollten die Symbole schwer leserlich | eigten Text ein, gehen Sie dann auf "Senden".<br>sein, laden Sie die Seite neu. |
| Senden Abbre        | chen                                                                        |                                                              |                                                                              |                                                                                 |